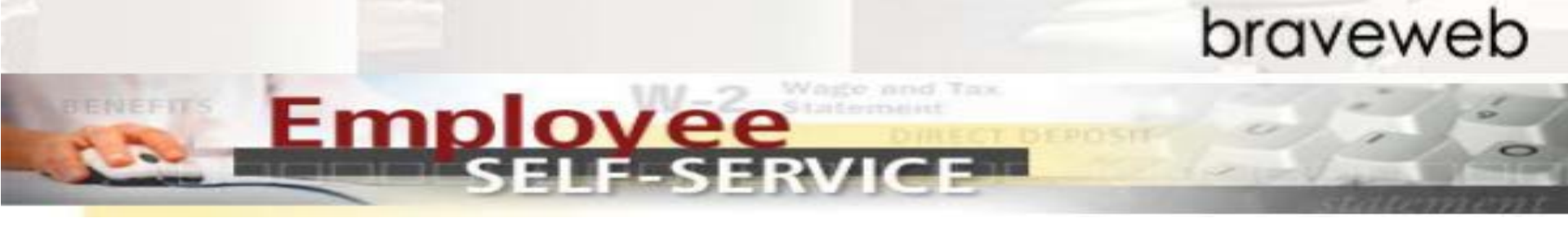

## Welcome to Monthly Leave Report

# for SHRA Exempt Employees.

You will continue to be responsible for recording all exception leave hours.

Example: Vacation, Sick and any earned/taken Comp Time, etc. as well as Shift, On-Call and Holiday Worked.

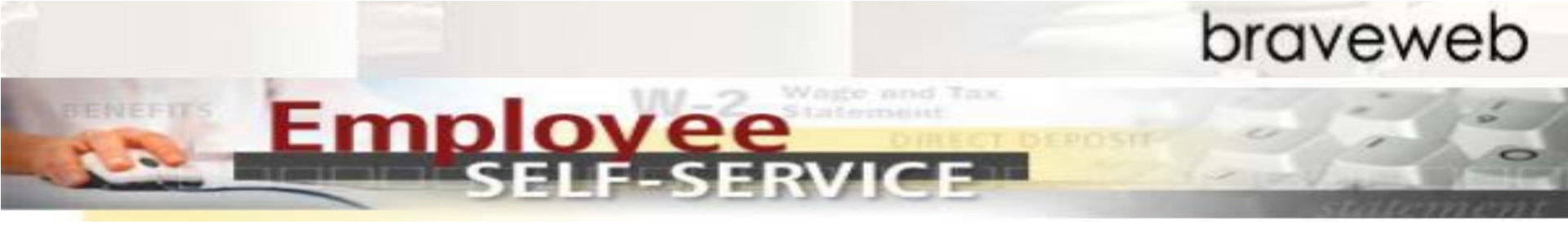

# What is *Leave Report*?

Leave Report tracks your general attendance for adjustments to be made to future pay periods.

Banner HR/Payroll will pay employees on a current basis. Leave Report will be used to track general attendance & premium pays/hours during the current pay period for payment adjustments to the next month's payroll.

Example: Premium Pay or insufficient leave adjustments to pay are typically made to the next month's payroll.

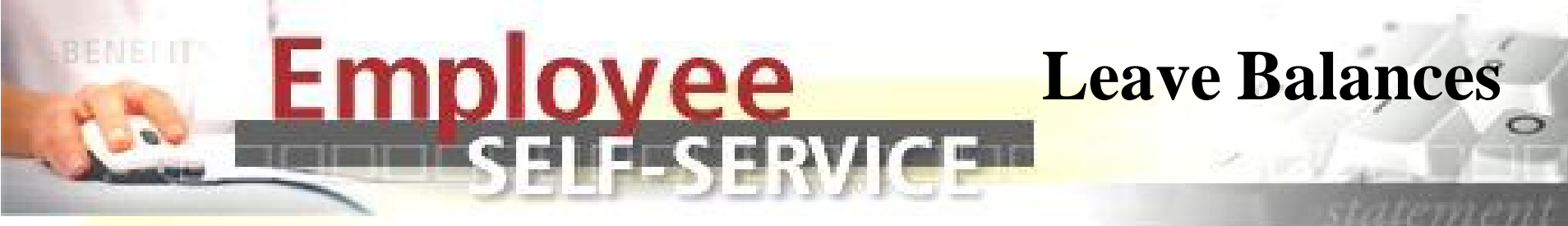

### **Important Reminders:**

- View your leave balances before recording any leave to ensure you have that type of leave available prior to taking leave.
- If leave is taken when a balance is not available the following paycheck will typically be docked, as appropriate. However, if you have another leave balance (with the exception of sick leave) available, banner will use a cascading approach to recover leave used from another leave type when a balance is not available in the reported leave type.

Example: If an employee reports 16 hours of vacation leave but only has 10 hours available. Banner automatically reviews available compensatory time 1.5 and 1.0, and other leave balances respectively, and reduces these leave balances as appropriate to recover leave taken by employee in an effort not to dock the employee's paycheck the following month.

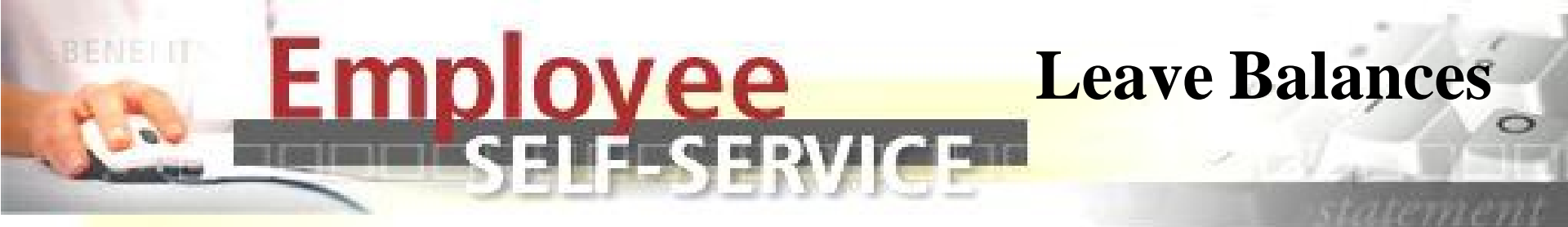

### NEW -

• Leave balances are adjusted as soon as the supervisor approves the prior month's leave report.

### NEW -

• If your monthly leave report is not submitted and approved by your supervisor by the 3<sup>rd</sup> of the month, you will not be paid at the end of the month in which this occurs. A delayed payment will be at least a week or more after a regular monthly pay date.

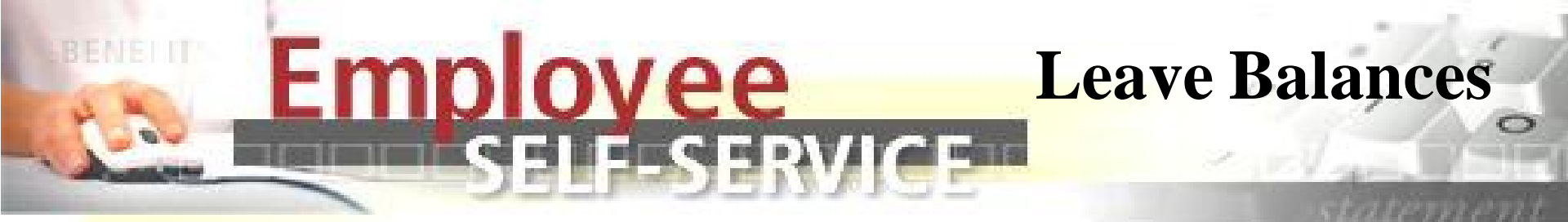

### NEW -

- Compensatory Time 1.0 (CT) is no longer available for use in the same month as accrued. CT accrued is moved into the available balance after payroll is run for use in the following month(s).
- If you attempt to use CT in the month accrued you risk having your pay docked if no other leave is available.
- Maximum CT for SHRA employees is 240 hours. After you reach 240 hours any additional hours you work will not be added to your leave balance. Monitor carefully and seek supervisor approval to use CT leave to manage the balance.

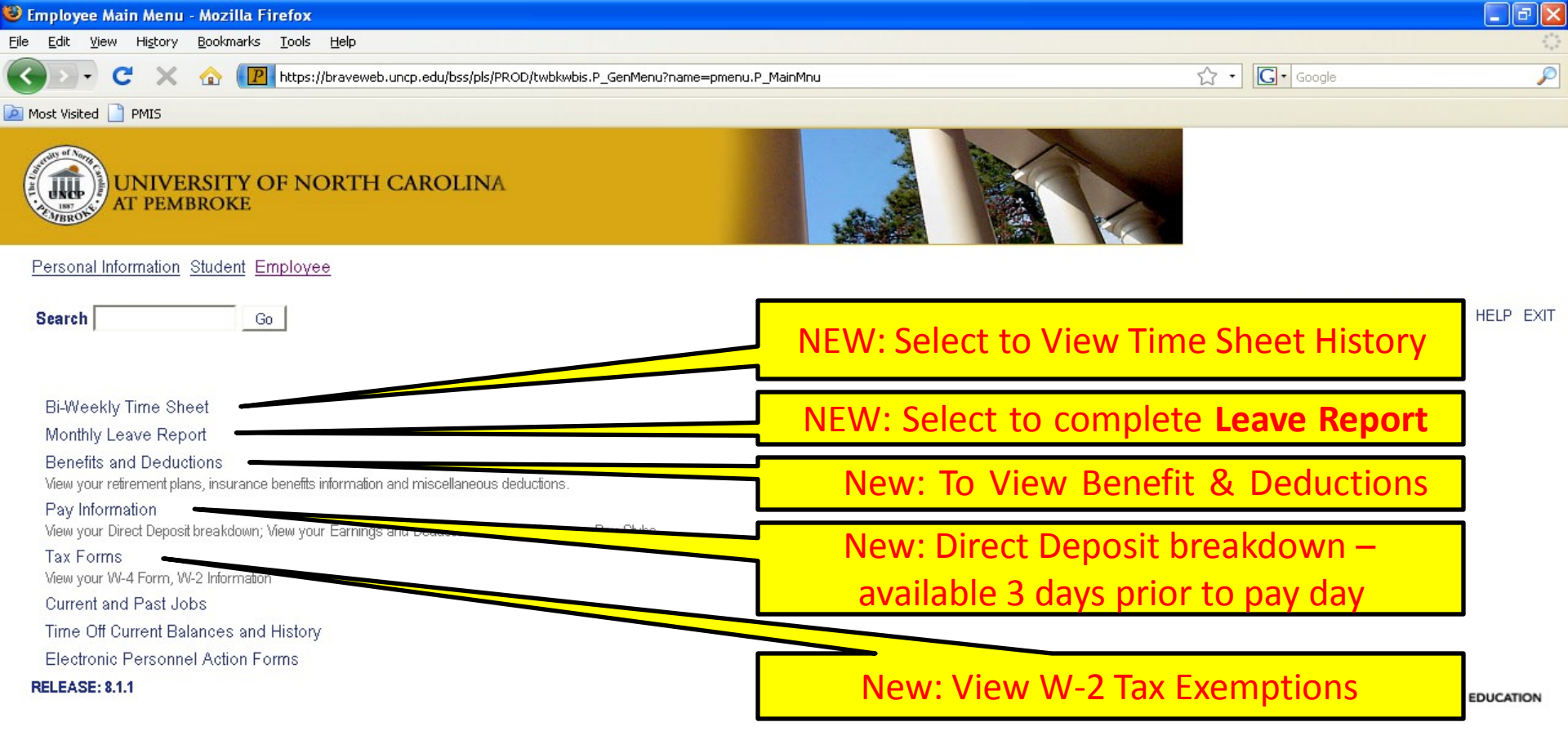

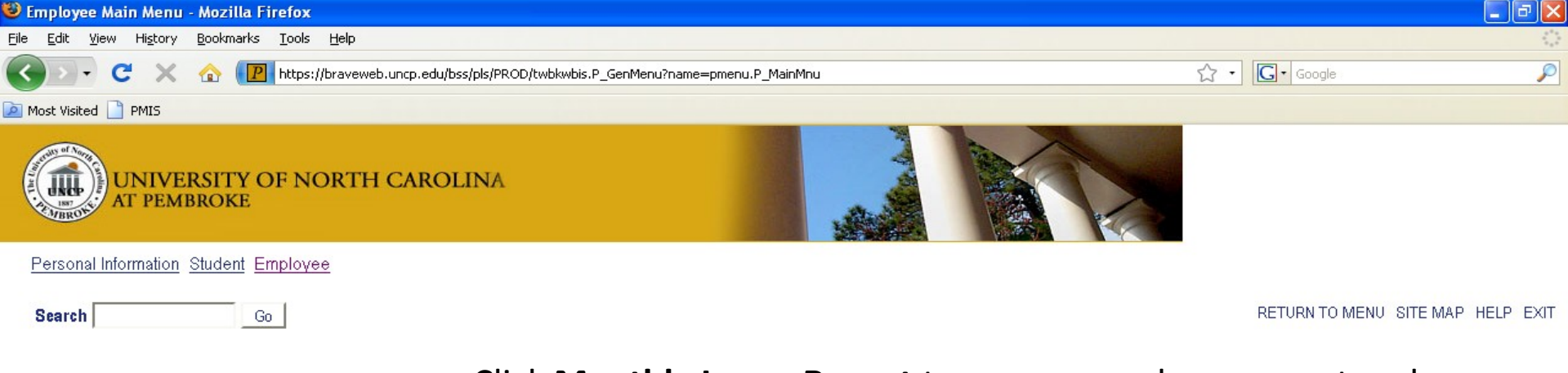

Bi-Weekly Time Sheet

Monthly Leave Report

Benefits and Deductions

View your retirement plans, insurance benefits information and miscellaneous deductions.

Pay Information

View your Direct Deposit breakdown; View your Earnings and Deductions History; View your Pay Stubs.

Tax Forms View your W-4 Form, W-2 Information Current and Past Jobs Time Off Current Balances and History Electronic Personnel Action Forms **RELEASE: 8.1.1**  Click **Monthly Leave Report** to access your leave report and enter exception leave and premium pay (example: shift).

You will be surprised how much **Leave Report** looks and functions (time entry and supervisor approval) similar to a web time entry timesheet!

powered by SUNGARD' HIGHER EDUCATION

| http://banssbprod.uncp.edu:9040/pls/P | PRD/bwpktais.P_A           | pproverExtract?ld=       | :840000038&posi          | n=002725&su - In       | iternet Explorer p     | rovided by              |                           |                        |
|---------------------------------------|----------------------------|--------------------------|--------------------------|------------------------|------------------------|-------------------------|---------------------------|------------------------|
| 🕒 🕤 👻 🙋 http://banssbprod.uncp        | o.edu:9040/pls/PPR         | RD/bwpktais.P_Appi       | roverExtract?Id=84       | 0000038&posn=0         | 10: 🕶 🔛 🐓 >            | 🕻 🔎 Secure Sec          | arch                      |                        |
| 👍 Favorites 🛛 👍 🍯 Triangle Weat       | ther - Foreca              |                          |                          |                        |                        |                         |                           |                        |
| http://banssbprod.uncp.edu:9040/pls/  | /PPRD/bwp                  |                          |                          |                        | 🟠 🔻 (                  | 5 - I 🖶 ·               | ▼ Page ▼ Safet            | y 🔻 Tools              |
| Title and Number:                     |                            |                          |                          |                        |                        |                         |                           |                        |
| Department and Number:                |                            |                          |                          |                        |                        |                         |                           |                        |
| Leave Report Period:                  |                            |                          | Jan 01, 201              | 0 to Jan 31, 201       | 10                     |                         |                           |                        |
| Submit By Date:                       |                            |                          | Feb 05, 20               | 10 by 05:00 P.M        | Ι.                     |                         |                           |                        |
| Earning                               | Total Total<br>Hours Units | l Friday<br>Jan 01, 2010 | Saturday<br>Jan 02, 2010 | Sunday<br>Jan 03, 2010 | Monday<br>Jan 04, 2010 | Tuesday<br>Jan 05, 2010 | Wednesday<br>Jan 06, 2010 | Thursday<br>Jan 07, 20 |
| Leave Report Certification            | 0                          | Enter Hours              | Enter Hours              | Enter Hours            | Enter Hours            | Enter Hours             | Enter Hours               | Ente                   |
| Vacation                              | 0                          | Enter Hours              | Enter Hours              | Enter Hours            | Enter Hours            | s Enter Hours           | Enter Hours               | Ente                   |
| Sick                                  | 0                          | (leure                   | Enter Hours              | Enter Hours            | Enter Hours            | <u>Enter Hours</u>      | Enter Hours               | Ente                   |
| Comp Time Earned 1.0                  | 0                          | Enter now                | -                        | Enter Hours            | <u>Enter Hours</u>     | <u>Enter Hours</u>      | Enter Hours               | <u>Ente</u>            |
| Comp Time Taken 1.0x                  | 0                          | New-                     | - Leave Re               | nort Cert              | ification s            | hould refl              | ect 1 hou                 | con <sup>inte</sup>    |
| Premium On-call Rate 3                | 0                          |                          |                          |                        |                        |                         |                           | inte                   |
| Shift Premium                         | 0                          | any day                  | y of the m               | ionth betc             | ore submit             | tting leave             | e report. I               | nis <sub>inte</sub>    |
| Civil Leave                           | 0                          | Ce                       | ertifies that            | at you rep             | orted leav             | ve as appr              | opriate.                  | inte                   |
| Community Service Leave               | 0                          | Enter Hours              | Enter Hours              | Enter Hours            | Enter Hours            | <u>Enter Hours</u>      | Enter Hours               | <u>Ente</u>            |
| Holiday                               | 0                          | Enter Hours              | Enter Hours              | Enter Hours            | Enter Hours            | Enter Hours             | Enter Hours               | Ente                   |
| Holiday Worked Premium                | 0                          | Enter Hours              | Enter Hours              | Enter Hours            | Enter Hours            | <u>Enter Hours</u>      | Enter Hours               | Ente                   |
| Bonus Leave                           | 0                          | Enter Hours              | Enter Hours              | Enter Hours            | Enter Hours            | <u>Enter Hours</u>      | Enter Hours               | Ente                   |
| Adverse Weather Leave Taken           | 0                          | Enter Hours              | Enter Hours              | Enter Hours            | Enter Hours            | <u>Enter Hours</u>      | Enter Hours               | Ente                   |
| Adverse Weather Make-up               | 0                          | Enter Hours              | Enter Hours              | Enter Hours            | Enter Hours            | <u>Enter Hours</u>      | Enter Hours               | Ente                   |
| Military Leave                        | 0                          | Enter Hours              | Enter Hours              | Enter Hours            | Enter Hours            | <u>Enter Hours</u>      | Enter Hours               | Ente                   |
| Voluntary Shared Leave Taken          | 0                          | Enter Hours              | Enter Hours              | Enter Hours            | Enter Hours            | <u>Enter Hours</u>      | Enter Hours               | Ente                   |
| Administrative Leave Used             | 0                          | Enter Hours              | Enter Hours              | Enter Hours            | Enter Hours            | <u>Enter Hours</u>      | Enter Hours               | Ente                   |
| Other Leave Used                      | 0                          | Enter Hours              | Enter Hours              | Enter Hours            | Enter Hours            | <u>Enter Hours</u>      | Enter Hours               | Ente                   |
| Total Hours:                          | 0                          | 0                        | 0                        | ) ()                   | ) (                    | ) 0                     | 0                         | 1                      |

| e | http://banssbprod.uncp.edu:9040/pls/PPRD/bwp  | oktatm.P_UpdateTimeSheet - Internet Explorer provided by Dell |                          |                |
|---|-----------------------------------------------|---------------------------------------------------------------|--------------------------|----------------|
| 6 | 🗲 💽 🤟 http://banssbprod. <b>uncp.edu</b> :904 | 👻 🔄 🛠 🔎 Secure Search                                         |                          |                |
|   | 🚖 Favorites 🚽 🚖 互 Triangle Weather - For      | eca                                                           |                          |                |
| 8 | 🗳 http://banssbprod.uncp.edu:9040/pls/PPRD/bv | /p                                                            | 🟠 🔻 🗟 👻 🖃 🖶 👻 Page 🕶     | Safety   Tools |
|   | Date:                                         | Jan 01, 2010                                                  |                          |                |
|   | Hours:                                        | 1 This sh                                                     | hould be reflected on le | ave repor      |

Save Copy

#### This should be reflected on leave repor monthly.

| Earning                      | Total To<br>Hours Un | ntal Friday<br>hits Jan 01, 2010 | Saturday<br>Jan 02, 2010 | Sunday<br>Jan 03, 2010 | Monday<br>Jan 04, 2010 | Tuesday<br>Jan 05, 2010 | Wednesday<br>Jan 06, 2010 | Thursday<br>Jan 07, 20 |
|------------------------------|----------------------|----------------------------------|--------------------------|------------------------|------------------------|-------------------------|---------------------------|------------------------|
| Leave Report Certification   | 1                    | <u>1</u>                         | Enter Hours              | Enter Hours            | Enter Hours            | Enter Hours             | Enter Hours               | <u>Ente</u>            |
| Vacation                     | 0                    | Enter He                         | Enter Hours              | Enter Hours            | Enter Hours            | Enter Hours             | Enter Hours               | <u>Ente</u>            |
| Sick                         | 0                    | Enter H                          | Enter Hours              | Enter Hours            | Enter Hours            | Enter Hours             | Enter Hours               | Ente                   |
| Comp Time Earned 1.0         | 0                    | Enter H                          | Enter Hours              | Enter Hours            | Enter Hours            | Enter Hours             | Enter Hours               | <u>Ente</u>            |
| Comp Time Taken 1.0x         | 0                    | Enter H                          | Enter Hours              | Enter Hours            | Enter Hours            | Enter Hours             | Enter Hours               | <u>Ente</u>            |
| Premium On-call Rate 3       | 0                    | Enter Hours                      | Enter Hours              | Enter Hours            | Enter Hours            | Enter Hours             | Enter Hours               | Ente                   |
| Shift Premium                | 0                    | Enter Hours                      | Enter Hours              | Enter Hours            | Enter Hours            | Enter Hours             | Enter Hours               | Ente                   |
| Civil Leave                  | 0                    | Enter Hours                      | Enter Hours              | Enter Hours            | Enter Hours            | Enter Hours             | Enter Hours               | Ente                   |
| Community Service Leave      | 0                    | Enter Hours                      | Enter Hours              | Enter Hours            | Enter Hours            | Enter Hours             | Enter Hours               | Ente                   |
| Holiday                      | 0                    | Enter Hours                      | Enter Hours              | Enter Hours            | Enter Hours            | Enter Hours             | Enter Hours               | Ente                   |
| Holiday Worked Premium       | 0                    | Enter Hours                      | Enter Hours              | Enter Hours            | Enter Hours            | Enter Hours             | Enter Hours               | Ente                   |
| Bonus Leave                  | 0                    | Enter Hours                      | Enter Hours              | Enter Hours            | Enter Hours            | Enter Hours             | Enter Hours               | Ente                   |
| Adverse Weather Leave Taken  | 0                    | Enter Hours                      | Enter Hours              | Enter Hours            | Enter Hours            | Enter Hours             | Enter Hours               | Ente                   |
| Adverse Weather Make-up      | 0                    | Enter Hours                      | Enter Hours              | Enter Hours            | Enter Hours            | Enter Hours             | Enter Hours               | <u>Ente</u>            |
| Military Leave               | 0                    | Enter Hours                      | Enter Hours              | Enter Hours            | Enter Hours            | Enter Hours             | Enter Hours               | <u>Ente</u>            |
| Voluntary Shared Leave Taken | 0                    | Enter Hours                      | Enter Hours              | Enter Hours            | Enter Hours            | Enter Hours             | Enter Hours               | Ente                   |
| Administrative Leave Used    | 0                    | Enter Hours                      | Enter Hours              | Enter Hours            | Enter Hours            | Enter Hours             | Enter Hours               | Ente                   |
| Other Leave Used             | 0                    | Enter Hours                      | Enter Hours              | Enter Hours            | Enter Hours            | Enter Hours             | Enter Hours               | Ente                   |
| Total Hours:                 | 1                    | 1                                | 0                        | 0                      | 0                      | 0                       | 0                         |                        |

| http://banssbprod.uncp.edu:9040/pls/PPRD/b            | wpkte                 | tm.P_Upda       | teTimeSheet - Wind     | ows Internet Explor     | er                        |                          |                        |                          |                        | ×      |
|-------------------------------------------------------|-----------------------|-----------------|------------------------|-------------------------|---------------------------|--------------------------|------------------------|--------------------------|------------------------|--------|
| 🚱 🕤 👻 http://banssbprod. <b>uncp.edu</b> :9040/pls/PP | RD/bwpł               | ktetm.P_Updat   | eTimeSheet             |                         |                           |                          | 💌 🗲 🗙 🌌 Li             | ve Search                | 2                      | -      |
| File Edit View Favorites Tools Help                   |                       |                 |                        |                         |                           |                          |                        |                          |                        |        |
| × Google                                              | <ul> <li>3</li> </ul> | Search 🔹 🕂 성    | 🔊 • 🗣 • 🥔 • 🛛 🛛        | 🛛 🕶 🔲 Sidewiki 🔹 🦓      | 🕨 Check 🔹 🚑 Translate     | 🔹 📲 AutoFill 👻 🌛         |                        |                          | ≼ 🔹 🔵 Sign In          | • •    |
| 🌟 Favorites 🛛 🚔 🙋 Suggested Sites 👻 🙋 Customize       | Links 🧧               | Free Hotmail    | 🥭 Windows 1 Windows    | dows Marketplace 🥫 W    | Vindows Media 👩 Free      | AOL & Unlimited Internet | : 🙋 RealPlayer 🍃 W     | eb Slice Gallery 👻       |                        |        |
| Http://banssbprod.uncp.edu:9040/pls/PPRD/bwpktet      |                       |                 |                        |                         |                           |                          | â • 🖻 •                | 🖃 🖶 🔹 Page 🔹             | Safety + Tools + 🔞 +   | >>     |
| Department and Number:                                |                       |                 |                        | Doll – 1                | 52500                     |                          |                        |                          |                        | ^      |
| Leave Report Period:                                  |                       |                 |                        | Feb 01,                 | 2010 to Feb 28, 201       | <sup>0</sup> leav        | e Renort f             | or SHRA                  | Fxemnt                 |        |
| Submit By Date:                                       |                       |                 |                        | Mar 03, 2               | 2010 by 05:00 P.M.        | Ecui                     | enepoiri               |                          |                        |        |
| Earning:                                              |                       | Comp            | Time Earned 1.0        |                         |                           |                          |                        |                          |                        |        |
| Date:                                                 |                       | Feb 12          | 2, 2010                |                         |                           | 0                        |                        |                          |                        |        |
| Hours:                                                |                       | 3               |                        |                         |                           | Once                     | e nours ar             | e entered                | d select               |        |
| Save Copy                                             |                       |                 |                        |                         |                           | / Prev                   | iew to vie             | w Leave                  | Report                 |        |
| Earning                                               | Total<br>Hours        | Total<br>Units  | Monday<br>Feb 08, 2010 | Tuesday<br>Feb 09, 2010 | Wednesday<br>Feb 10, 2010 | Thursday<br>Feb 11, 2010 | Friday<br>Feb 12, 2010 | Saturday<br>Feb 13, 2010 | Sunday<br>Feb 14, 2010 |        |
| Vacation                                              |                       | 8               | Enter Hours            | Enter Hours             | Enter Hours               | Enter Hours              | Enter Hours            | Enter Hours              | <u>Enter Hours</u>     |        |
| Sick                                                  |                       | 0               | Enter Hours            | Enter Hours             | Enter Hours               | Enter Hours              | Enter Hours            | Enter Hours              | Enter Hours            |        |
| Comp Time Earned 1.0                                  |                       | 3               | Enter Hours            | Enter Hours             | Enter Hours               | Enter Hours              | 3                      | Enter Hours              | Enter Hours            |        |
| Comp Time Taken 1.0x                                  |                       | 0               | Enter Hours            | Enter Hour              | Enter Hours               | Enter Hours              | Enter Hours            | Enter Hours              | Enter Hours            |        |
| Premium On-call Rate 3                                |                       | 0               | Enter Hours            | Enter tours             | Enter Hours               | Enter Hours              | Enter Hours            | Enter Hours              | Enter Hours            |        |
| Shift Premium                                         |                       | 0               | Enter Hours            | Inter Hours             | Enter Hours               | Enter Hours              | Enter Hours            | Enter Hours              | Enter Hours            |        |
| Civil Leave                                           |                       | 0               | Enter Hours            | Enter Hours             | Enter Hours               | Enter Hours              | Enter Hours            | Enter Hours              | Enter Hours            |        |
| Community Service Leave                               |                       | 0               | Enter Hours            | Enter Hours             | Enter Hours               | Enter Hours              | Enter Hours            | Enter Hours              | <u>Enter Hours</u>     |        |
| Holiday                                               |                       | 0               | Enter Hours            | Enter Hours             | Enter Hours               | Enter Hours              | Enter Hours            | Enter Hours              | <u>Enter Hours</u>     |        |
| Holiday Worked Premium                                |                       | 0               | Enter Hurs             | Enter Hours             | Enter Hours               | Enter Hours              | Enter Hours            | Enter Hours              | Enter Hours            |        |
| Bonus Leave                                           |                       | 0               | Exter Hours            | Enter Hours             | Enter Hours               | Enter Hours              | Enter Hours            | Enter Hours              | Enter Hours            |        |
| Adverse Weather Leave Taken                           |                       | 0               | Enter Hours            | Enter Hours             | Enter Hours               | Enter Hours              | Enter Hours            | Enter Hours              | Enter Hours            |        |
| Adverse Weather Make-up                               |                       | 0               | Enter Hours            | Enter Hours             | Enter Hours               | Enter Hours              | Enter Hours            | Enter Hours              | <u>Enter Hours</u>     |        |
| Military Leave                                        |                       | 0               | Enter Hours            | Enter Hours             | Enter Hours               | Enter Hours              | Enter Hours            | Enter Hours              | <u>Enter Hours</u>     |        |
| Voluntary Shared Leave Taken                          |                       | 0               | Enter Hours            | Enter Hours             | Enter Hours               | Enter Hours              | Enter Hours            | Enter Hours              | Enter Hours            |        |
| Administrative Leave Used                             |                       | 0               | Enter Hours            | Enter Hours             | Enter Hours               | Enter Hours              | Enter Hours            | Enter Hours              | <u>Enter Hours</u>     |        |
| Other Leave Used                                      |                       | 1               | Enter Hours            | Enter Hours             | Enter Hours               | Enter Hours              | Enter Hours            | Enter Hours              | <u>Enter Hours</u>     |        |
| Leave Report Certification                            |                       | 0               | Enter Hours            | Enter Hours             | Enter Hours               | Enter Hours              | Enter Hours            | Enter Hours              | <u>Enter Hours</u>     |        |
| Total Hours:                                          |                       | 11              | C                      | 0                       | 0                         | 0                        | 3                      | C                        | ) 0                    |        |
| Total Units:                                          |                       | C               | ) (                    | 0                       | 0                         | 0                        | 0                      | C                        | ) 0                    |        |
| Position Selection Comments Preview                   | S                     | ubmit for Appro | oval Restart P         | revious Next            |                           |                          |                        |                          |                        | *      |
| one                                                   |                       |                 |                        |                         |                           |                          |                        | Internet                 | <b>a</b> 100% 🔻        |        |
| 14 start 🖉 🤌 🕸 🕲 🗇 💷 🖉 🐼                              |                       |                 | 2 M 🕲 3 Fi             | → 🔁 2 W → 👔             | 🗖 4 M 🝷 🌆 TLS             |                          | Calcu                  | 🗤 🔹 📣 Oracl              | C C 2 . 3:14 PM        | <br>VI |

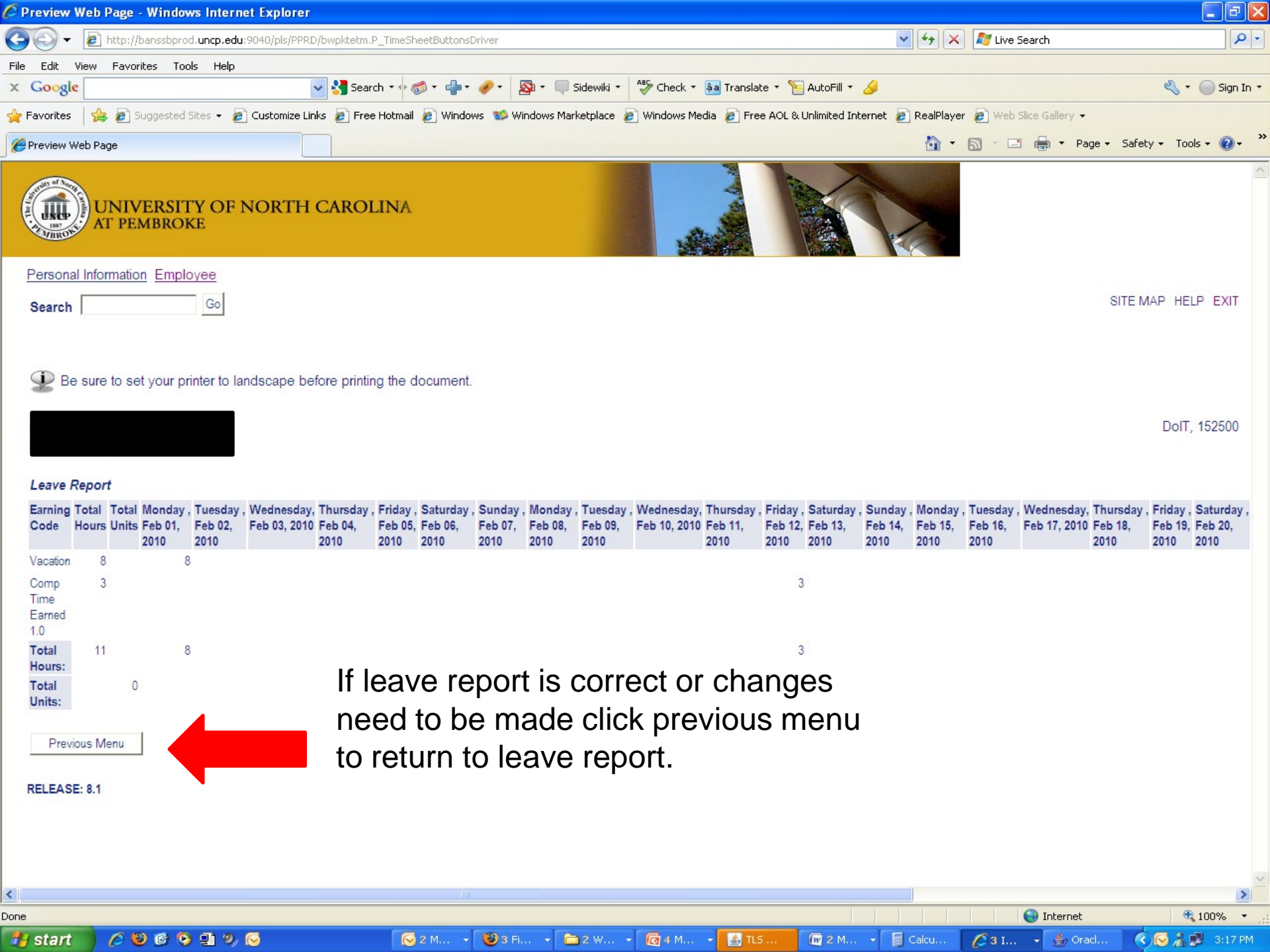

| 🗧 http://banssbprod.uncp.edu:9040/pls/P          | PRD/bwpktetm      | n.P_Ente    | rTimeSheet - Windov  | vs Internet Explorer |                      |                          |                    |                     |                      |
|--------------------------------------------------|-------------------|-------------|----------------------|----------------------|----------------------|--------------------------|--------------------|---------------------|----------------------|
| 🔆 💽 👻 🖉 http://banssbprod. <b>uncp.edu</b> :9040 | )/pls/PPRD/bwpkte | tm.P_Enter  | rTimeSheet           |                      |                      |                          | 💌 🛃 🗙 🌌 Li         | ve Search           | - Q                  |
| -<br>File Edit View Favorites Tools Help         |                   |             |                      |                      |                      |                          |                    |                     |                      |
| x Google                                         | 💌 🔧 s             | Search 🔹 🔶  | 🤝 • 🕂 • 🥔 • 🛛 🚳      | ) 🔹 🔲 Sidewiki 🔹 🦓   | Check 🔹 🌲 Translate  | 🔹 🎦 AutoFill 🔹 🌛         |                    |                     | 🔦 🔹 🔵 Sign In 🔹      |
| 🍃 Favorites 🛛 🍰 🔊 Suggested Sites 👻 🖉 Cus        | itomize Links 🖉 I | Free Hotma  | ail 🔊 Windows 😻 Wind | lows Marketplace 🥫 W | 'indows Media 🥫 Free | AOL & Unlimited Internet | : 🦻 RealPlayer 🍃 🗤 | 'eb Slice Gallery 👻 |                      |
| # http://banssborod.upco.edu:9040/ols/PPRD/bwoki | tet               |             | -                    | _                    | _                    |                          |                    | 🖃 🚔 🕶 Page 🕶        | Safety + Tools + 🔞 + |
| Hours:                                           |                   | 3           |                      |                      |                      |                          |                    |                     |                      |
|                                                  |                   | 0           |                      |                      |                      |                          |                    |                     |                      |
| Save Copy                                        |                   |             |                      |                      |                      |                          |                    |                     |                      |
| Familya                                          | Tatal             | Tatal       | Mandau               | Turadau              | Madaaaday            | Thursday                 | Friday             | Osturdau            | Quadau               |
| Earning                                          | Hours             | Units       | Feb 08, 2010         | Feb 09, 2010         | Feb 10, 2010         | Feb 11, 2010             | Feb 12, 2010       | Feb 13, 2010        | Feb 14, 2010         |
| Vacation                                         |                   | 8           | Enter Hours          | Enter Hours          | Enter Hours          | Enter Hours              | Enter Hours        | Enter Hours         | Enter Hours          |
| Sick                                             |                   | 0           | Enter Hours          | Enter Hours          | Enter Hours          | Enter Hours              | Enter Hours        | Enter Hours         | Enter Hours          |
| Comp Time Earned 1.0                             |                   | 3           | Enter Hours          | Enter Hours          | Enter Hours          | Enter Hours              | 3                  | Enter Hours         | Enter Hours          |
| Comp Time Taken 1.0x                             |                   | 0           | Enter Hours          | Enter Hours          | Enter Hours          | Enter Hours              | Enter Hours        | Enter Hours         | Enter Hours          |
| Premium On-call Rate 3                           |                   | 0           | Enter Hours          | Enter Hours          | Enter Hours          | Enter Hours              | Enter Hours        | Enter Hours         | Enter Hours          |
| Shift Premium                                    |                   | 0           | Enter Hours          | Enter Hours          | Enter Hours          | Enter Hours              | Enter Hours        | Enter Hours         | Enter Hours          |
| Civil Leave                                      |                   | 0           | Enter Hours          | Enter Hours          | Enter Hours          | Enter Hours              | Enter Hours        | Enter Hours         | Enter Hours          |
| Community Service Leave                          |                   | 0           | Enter Hours          | Enter Hours          | Enter Hours          | Enter Hours              | Enter Hours        | Enter Hours         | Enter Hours          |
| Holiday                                          |                   | 0           | Enter Hours          | Enter Hours          | Enter Hours          | Enter Hours              | Enter Hours        | Enter Hours         | <u>Enter Hours</u>   |
| Holiday Worked Premium                           |                   | 0           | Enter Hours          | Enter Hours          | Enter Hours          | Enter Hours              | Enter Hours        | Enter Hours         | Enter Hours          |
| Bonus Leave                                      |                   | 0           | Enter Hours          | Enter Hours          | Enter Hours          | Enter Hours              | Enter Hours        | Enter Hours         | Enter Hours          |
| Adverse Weather Leave Taken                      |                   | 0           | Enter Hours          | Enter Hours          | Enter Hours          | Enter Hours              | Enter Hours        | Enter Hours         | Enter Hours          |
| Adverse Weather Make-up                          |                   | 0           | Enter Hours          | Enter Hours          | Enter Hours          | Enter Hours              | Enter Hours        | Enter Hours         | <u>Enter Hours</u>   |
| Military Leave                                   |                   | 0           | Enter Hours          | Enter Hours          | Enter Hours          | Enter Hours              | Enter Hours        | Enter Hours         | Enter Hours          |
| Voluntary Shared Leave Taken                     |                   | 0           | Enter Hours          | Enter Hours          | Enter Hours          | Enter Hours              | Enter Hours        | Enter Hours         | Enter Hours          |
| Administrative Leave Used                        |                   | 0           | Enter Hours          | Enter Hours          | Enter Hours          | Enter Hours              | Enter Hours        | Enter Hours         | Enter Hours          |
| Other Leave Used                                 |                   | 0           | Enter Hours          | Enter Hours          | Enter Hours          | Enter Hours              | Enter Hours        | Enter Hours         | Enter Hours          |
| Leave Report Certification                       |                   | 0           | Enter Hours          | Enter Hours          | Enter Hours          | Enter Hours              | Enter Hours        | Enter Hours         | Enter Hours          |
| Total Hours:                                     | 1                 | 1           | 0                    | 0                    | 0                    | 0                        | 3                  | C                   | ) 0                  |
| Total Units:                                     |                   |             | 0 0                  | 0                    | 0                    | 0                        | 0                  | C                   | ) 0                  |
|                                                  |                   |             |                      |                      |                      | If time is               | ontorod            | on loovo            | roport               |
| Position Selection Comments Pr                   | eview Sub         | mit for App | roval Restart P      | revious Next         |                      | ii time is               | entereu            | Ull leave           | report               |
|                                                  |                   |             |                      |                      |                      | correctly                | , click su         | bmit to s           | end to               |
| Submitted for Approval By:                       |                   |             |                      |                      |                      |                          | ,<br>              |                     |                      |
| Approved By:                                     |                   |             |                      |                      |                      | supervis                 | or.                |                     |                      |
| Waiting for Approval From:                       |                   |             |                      |                      |                      |                          |                    |                     |                      |
| RELEASE: 8.1                                     |                   |             |                      |                      |                      |                          |                    | SUNGARD             | SCT HIGHER EDUCATION |
|                                                  |                   |             |                      |                      |                      |                          |                    | 0                   |                      |
|                                                  |                   |             |                      |                      |                      |                          |                    | Straternet Strater  | ₫ 100% -             |

🦺 start 🔰 🥖 🥹 🕲 🗣 🖳 🈕 🖂

😡 2 M... 🔹 🕲 3 Fi... 👻 🚞 2 W... 👻 🔞 4 M... 🔹 🎑 TLS ... 🕅 🕅 2 M... 👻 📓 Calcu...

🔇 🔂 🔏 🛃 3:20 PM

🖉 3 I... 🔹 🌰 Orad...

| 🖉 Certification Web page - Windows Internet Explorer                                                                                                    |                                                                                                    |
|----------------------------------------------------------------------------------------------------|----------------------------------------------------------------------------------------------------|
| 🚱 🕘 👻 http://banssbprod.uncp.edu:9040/pls/PPRD/bwpktetm.P_TimeSheetButtonsDriver                                                                                                    | 💌 🔄 🗶 🗗 Live Search                                                                                                    |
| File Edit View Favorites Tools Help                                                                                                    |                                                                                                    |
| x Google Search * 🛷 * 🖶 * 🛷 Sidewiki * 🍫 Check * 🚑 Translate * 📔 Auto                                                                                                    | Fill 🔹 🌽 Sign In 🔹                                                                                                    |
| 🖕 Favorites 🛛 🚖 🙋 Suggested Sites 👻 🙋 Customize Links 🙋 Free Hotmail 🙋 Windows 🥸 Windows Marketplace 🙋 Windows Media 🙋 Free AOL & Unlimit                                                                                                    | ted Internet 🙋 RealPlayer 🙋 Web Slice Gallery 👻                                                                                                    |
| Certification Web page                                                                                                    | 🦄 🔹 🔝 🐨 🖃 🖶 🍷 Page 🗸 Safety 🗸 Tools 🗸 🔞 🗸 🎽                                                                                                    |
| UNIVERSITY OF NORTH CAROLINA                                                                                                    |                                                                                                    |
| Personal Information Faculty Services Employee                                                                                                    |                                                                                                    |
| Search Go                                                                                                    | SITE MAP HELP EXIT                                                                                                    |
| Certification                                                                                                    |                                                                                                    |
| I certify the time entered represents a true and accurate record of my work and/or leave time for the month. I am responsible for time<br>Name and Password. If you agree with the previous sentence, please enter your Password and click on the Submit button. Otherwise<br>be submitted for approval. This action will return you to the User Logout web page. You will need to login to re-review your time, m | e and leave reported in Employee Self-Service using my User<br>ise, select Exit (top right on screen) and your time transaction will not<br>ake final corrections and submit for approval within payroll deadlines. |
| DIN-                                                                                                    |                                                                                                    |
| Submit Re-enter your passwo                                                                                                    | ord for                                                                                                    |
| RELEASE: 8.1 Submission to superv                                                                                                    | visor                                                                                                    |
|                                                                                                    |                                                                                                    |

🕘 Internet

| http://banssbprod.uncp.edu:9040/pls/PP              | RD/bwpktesb.P_Ce       | rtificationDriver - Win | dows Internet Explo  | rer                  |                          |                       |                         |                        |
|-----------------------------------------------------|------------------------|-------------------------|----------------------|----------------------|--------------------------|-----------------------|-------------------------|------------------------|
| 🕞 🕞 👻 http://banssbprod. <b>uncp.edu</b> :9040/p    | pls/PPRD/bwpktesb.P_Ce | rtificationDriver       |                      |                      |                          | 💌 🗲 🗙 ಶ Li            | ve Search               |                        |
| File Edit View Favorites Tools Help                 |                        |                         |                      |                      |                          |                       |                         |                        |
| x Google                                            | 🔽 🔧 Search 🔻           | · · · · · · ·           | 🎙 🔹 🔲 Sidewiki 🔹 🦓   | Check 🔹 🌲 Translate  | 🔹 📲 AutoFill 🔹 🌽         |                       |                         | 🔩 🔹 🔵 Sign In 🔹        |
| 🖕 Favorites   🍰 🖉 Suggested Sites 👻 🍘 Custo         | omize Links 🔊 Free Hot | mail 🔊 Windows 1 Wir    | dows Marketplace 🥫 W | 'indows Media 🖉 Free | AOL & Unlimited Internet | : 🔊 RealPlayer 🍃 W    | eb Slice Gallery 👻      |                        |
| http://bapesbared.upep.edu/0040/ple/DDD/burghte     |                        | _                       | _                    | _                    |                          |                       |                         | Safety + Tools + 🙆 + » |
| C urth://pailsspirod.urth.edd:ao40/pis/PPRD/pwpkte: | 5                      |                         |                      |                      |                          |                       |                         |                        |
| 🗩 To begin, click a link under the date v           | where you want to e    | nter time. Click NEXT/F | REVIOUS button for   | more dates within th | e period.                |                       |                         | <u> </u>               |
| <u> </u>                                            |                        |                         | Vo                   |                      | tinua ta i               | racaiva th            | vic mocco               |                        |
| 🔨 Your leave report was submitted su                | iccessfully. 🗲         |                         | 10                   |                      | tinue to                 | eceive li             | 115 111255a             | Be                     |
| Lazya Papart                                        |                        |                         | aft                  | er submi             | tting Leav               | /e Report             |                         |                        |
|                                                     |                        |                         |                      |                      |                          |                       |                         |                        |
| Title and Number:                                   |                        |                         |                      |                      |                          |                       |                         |                        |
| Department and Number:                              |                        |                         | Eab 04               | 0040 to Eat 00, 004  | 0                        |                       |                         |                        |
| Leave Report Period:                                |                        |                         | Her 02               | 2010 to Feb 28, 201  | U                        |                       |                         |                        |
| Submit by Date.                                     | T.1.1 T.1.             |                         | Tuesday              | 2010 by 05.00 F.Ivi. | Thomas days              | E-14-                 | O to day                | Quarter                |
| Earning                                             | Hours Unit             | B Feb 01 2010           | Feb 02 2010          | Feb 03 2010          | Feb 04 2010              | Friday<br>Feb 05 2010 | Saturday<br>Feb 06 2010 | Sunday<br>Feb 07 2010  |
| Vacation                                            | 8                      |                         | B Enter Hours        | Enter Hours          | Enter Hours              | Enter Hours           | Enter Hours             | Enter Hours            |
| Sick                                                | 0                      | Enter Hour              | s Enter Hours        | Enter Hours          | Enter Hours              | Enter Hours           | Enter Hours             | Enter Hours            |
| Comp Time Earned 1.0                                | 3                      | Enter Hour              | s Enter Hours        | Enter Hours          | Enter Hours              | Enter Hours           | Enter Hours             | Enter Hours            |
| Comp Time Taken 1.0x                                | 0                      | Enter Hour              | s Enter Hours        | Enter Hours          | Enter Hours              | Enter Hours           | Enter Hours             | Enter Hours            |
| Premium On-call Rate 3                              | 0                      | Enter Hour              | s Enter Hours        | Enter Hours          | Enter Hours              | Enter Hours           | Enter Hours             | Enter Hours            |
| Shift Premium                                       | 0                      | Enter Hour              | s Enter Hours        | Enter Hours          | Enter Hours              | Enter Hours           | Enter Hours             | Enter Hours            |
| Civil Leave                                         | 0                      | Enter Hour              | <u>Enter Hours</u>   | Enter Hours          | Enter Hours              | Enter Hours           | Enter Hours             | Enter Hours            |
| Community Service Leave                             | 0                      | Enter Hour              | s Enter Hours        | Enter Hours          | Enter Hours              | Enter Hours           | Enter Hours             | Enter Hours            |
| Holiday                                             | 0                      | Enter Hour              | <u>Enter Hours</u>   | Enter Hours          | Enter Hours              | Enter Hours           | Enter Hours             | Enter Hours            |
| Holiday Worked Premium                              | 0                      | Enter Hour              | s Enter Hours        | Enter Hours          | Enter Hours              | Enter Hours           | Enter Hours             | Enter Hours            |
| Bonus Leave                                         | 0                      | Enter Hour              | s Enter Hours        | Enter Hours          | Enter Hours              | Enter Hours           | Enter Hours             | Enter Hours            |
| Adverse Weather Leave Taken                         | 0                      | Enter Hour              | <u>Enter Hours</u>   | Enter Hours          | Enter Hours              | Enter Hours           | Enter Hours             | Enter Hours            |
| Adverse Weather Make-up                             | 0                      | Enter Hour              | s Enter Hours        | Enter Hours          | Enter Hours              | Enter Hours           | Enter Hours             | Enter Hours            |
| Military Leave                                      | 0                      | Enter Hour              | s Enter Hours        | Enter Hours          | Enter Hours              | Enter Hours           | Enter Hours             | Enter Hours            |
| Voluntary Shared Leave Taken                        | 0                      | Enter Hour              | s Enter Hours        | Enter Hours          | Enter Hours              | Enter Hours           | Enter Hours             | Enter Hours            |
| Administrative Leave Used                           | 0                      | Enter Hour              | s Enter Hours        | Enter Hours          | Enter Hours              | Enter Hours           | Enter Hours             | Enter Hours            |
| Other Leave Used                                    | 0                      | Enter Hour              | s Enter Hours        | Enter Hours          | Enter Hours              | Enter Hours           | Enter Hours             | Enter Hours            |
| Leave Report Certification                          | 0                      | Enter Hour              | s Enter Hours        | Enter Hours          | Enter Hours              | Enter Hours           | Enter Hours             | Enter Hours            |
| Total Hours:                                        | 11                     |                         | B 0                  | 0                    | 0                        | 0                     | 0                       | ) 0                    |
| Total Units:                                        |                        | 0                       | 0 0                  | 0                    | 0                        | 0                     | 0                       | 0                      |
| Destine Schofen                                     | iou No.4               |                         |                      |                      |                          |                       |                         |                        |
| Position Selection Comments Prev                    | view                   |                         |                      |                      |                          |                       |                         | · · · · · · · ·        |
|                                                     |                        |                         |                      |                      |                          |                       | U Internet              | ♥ 100% ▼               |
| 📭 start 🔰 🖉 🥹 🕲 🕑 💾 🤍 😒                             |                        | 🕑 2 M 👻 🥹 3 Fi          | . 👻 🧰 2 W 👻 [        | 🖸 4 M 👻 🔮 TLS        | 🛛 🖉 2 M 🔻                | Calcu 63              | 🔻 🎒 Oracl               | 🕐 🔀 🎜 🐉 3:28 PM        |

- **New** Supervisors can now view Leave Balances on the Leave Report.
- •Available Beginning Balance: hours available as of first of each month.
- **•Earned**: hours earned this current calendar year to date.
- **Taken:** hours used as of the current month for this calendar year.
- Available Balance: hours available during the month you are reporting leave.

| Leave Balances as of Jan 15, 20 | 10            |        |                 | $\checkmark$                | $\checkmark$ | $\checkmark$ | $\checkmark$      |
|---------------------------------|---------------|--------|-----------------|-----------------------------|--------------|--------------|-------------------|
| Type of Leave                   | Hours or Days | Banked | Date Available  | Available Beginning Balance | Earned       | Taken        | Available Balance |
| Adverse Weather Leave           | Hours         | 0      |                 |                             | 0            | 0            | 0                 |
| General Attendance              | Hours         | 0      | <b>NOTE:</b>    |                             | 0            | 0            | > 0               |
| Bonus Leave                     | Hours         | 0      | Comonal         | A 44 am Jam ag 4 ma al-a    | 0            | 0            | 200               |
| Community Service Leave         | Hours         | 0      | General         | Attendance tracks           | 24           | 0            | 24                |
| Comp 1x                         | Hours         | 0      | nremiun         | nav and accrued             | 0            | 0            | 0                 |
| Comp 1.5x                       | Hours         | 0      | premun          | i pay and accided           | 0            | 0            | 0                 |
| Dock Leave Overage              | Hours         | 0      | leave for       | the next month's            | 0            | 0            | 0                 |
| Flex Furlough Leave             | Hours         | 0      |                 | •                           | 10           | 10           | 0                 |
| On Call Comp Time               | Hours         | 0      | payroll p       | processing.                 | 0            | 0            | 0                 |
| Voluntary Shared Leave          | Hours         | 0      | Dec 31, 2006    | U                           | 0            | 0            | 0                 |
| Sick                            | Hours         | 0      | Dec 31, 2008    | 715.5                       | 88           | 0            | 803.5             |
| Vacation Pay                    | Hours         | 0      | Dec 31, 2008    | 125.67                      | 0            | 0            | 125.67            |
| Routing Queue                   |               |        |                 |                             |              |              |                   |
| Name                            |               |        | Action and Date |                             |              |              |                   |

#### **New** - General Attendance

- This code was added for use in the move leave solution as part of the payroll process.
- It is a display only and cannot be changed by employee or supervisor, or Human Resources.

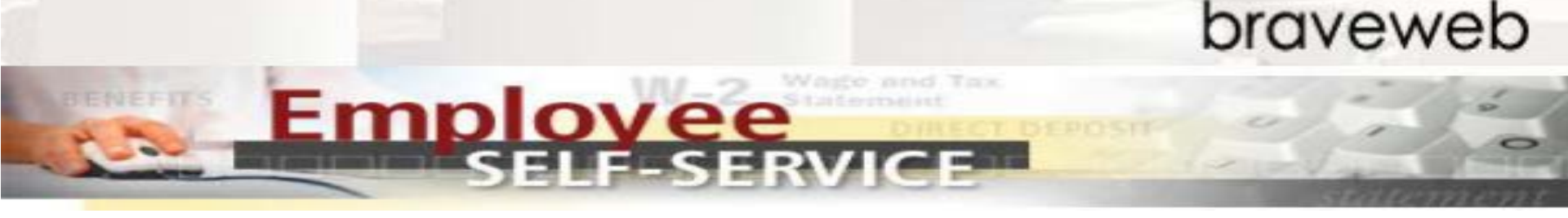

### **Questions:**

## Please contact Paula Peterson-Campbell at <u>paula.campbell@uncp.edu</u>

Or email <u>hr@uncp.edu</u>.